# FONCTIONNALITES AVANCEES DE DOCKER ET PORTAINER

Raspberry Pi - Debian Bullseye Configuration avancée

Tutoriel DOCKER - RASPBERRY PI

David GOÏTRÉ

# Table des matières

| Introduction1                                                | 1 |
|--------------------------------------------------------------|---|
| 1. Création du réseau de configuration Macvlan via Portainer | 1 |
| 2. Création du réseau de création Macvlan via Portainer      | 2 |
| 3. Association du MacVlan au conteneur nginx via Portainer   | 2 |
| 4. Création du réseau Macvlan avec Docker                    | 3 |
| 5. Association du MacVlan au conteneur nginx via Docker      | 3 |
| 6. Création d'un conteneur persistant                        | 4 |
| 7. Sécurisation de Docker avec les User Namespace            | 4 |
| 8. Installation de Grafana                                   | 5 |
| 9. Installation de Duplicati                                 | 5 |
| 10. Installation de watchtower                               | 6 |
| 11. Installation de Adguard Home                             | 6 |
| 12. Liens annexes                                            | 7 |
| 13. Conclusion                                               | 7 |

## Introduction

**DOCKER** est une plateforme permettant de gérer plusieurs conteneurs sur une même machine. **PORTAINER** est une interface utilisateur de gestion légère qui nous permet de gérer facilement vos différents **environnements Docker** (hôtes Docker ou clusters Swarm). Nous allons voir dans ce tutoriel les fonctions avancées pour aller plus loin dans le développement et la mise en place d'applications.

## **1. Création du réseau de configuration Macvlan via Portainer**

L'utilisation du driver **macvlan** est parfois le meilleur choix lorsque vous utilisez des applications qui s'attendent à être directement connectées au réseau physique, car le driver Macvlan nous permet d'attribuer une adresse MAC à un conteneur, le faisant apparaître comme un périphérique physique sur notre réseau. Le moteur Docker route le trafic vers les conteneurs en fonction de leurs adresses MAC.

| <b>a</b> porte | ainer.io | ₽ | Network    | vork list 😂         |          |        |            |             |                  |
|----------------|----------|---|------------|---------------------|----------|--------|------------|-------------|------------------|
| Home           |          | * |            |                     |          |        |            |             |                  |
|                | ¥ LOCAL  |   |            | Networks            |          |        |            |             |                  |
| Dashboard      |          | B |            |                     |          |        |            |             |                  |
| > App Templ    | ates     | 4 | <b>D</b> F | Remove + Add networ | 'k       |        |            |             |                  |
| Stacks         |          | = | Q Se       | arch                |          |        |            |             |                  |
| Containers     |          | æ |            |                     |          |        |            |             |                  |
| Images         |          |   |            | Name 12             | Stack    | Driver | Attachable | IPAM Driver | IPV4 IPAM Subnet |
| Networks       |          | * |            | bridge System       | <u>u</u> | bridge | false      | default     | 172.17.0.0/16    |
| Volumes        |          | - |            | host System         |          | host   | false      | default     | -                |
| Events         |          | Э |            | none System         | -        | null   | false      | default     |                  |
| > Host         |          |   |            |                     |          |        |            |             |                  |

a) Cliquer sur le bouton Networks, puis sur le bouton Add network

#### b) Créer un réseau de configuration

| portainer.io          | # | Create network                                                                                                    |
|-----------------------|---|----------------------------------------------------------------------------------------------------|
| Home                  |   |                                                                                                    |
| UOCAL                 |   |                                                                                                    |
| Dashboard             | 2 | Name mscvlan-config                                                                                                    |
| > App Templates       |   | During and Familian                                                                                                    |
| Stacks                | = | Driver comguration                                                                                                    |
| Containers            |   | Driver macvian                                                                                                    |
| Images                |   |                                                                                                    |
| Networks              |   | Driver options 🕡 Oakf driver option                                                                                     |
| Volumes               | • | Macvian configuration                                                                                                   |
| Events                |   |                                                                                                    |
| > Host                |   | to create a MACVLAN network you need to create a configuration, then create the network from this configuration.        |
| SETTINGS              |   |                                                                                                    |
| > Users               |   | V Configuration     I want to create a network form a configuration     I want to create a network form a configuration |
| > Environments        |   |                                                                                                    |
| Registries            |   | Parent network card e.g. eth0 or ens160                                                                                 |
| > Authentication logs |   | Parent network card must be specified.                                                                                  |

- Choisir un nom pour notre réseau de configuration : macvlan-config
- Choisir le driver macvlan (le bouton Configuration est sélectionner par défaut)
- Saisir le subnet (sous réseau) : 192.168.x.x/24
- Saisir la gateway (passerelle de notre routeur) : 192.168.0.254
- Saisir l'IP range (plage d'@IP) : 192.168.x.50/28 permettra d'avoir 14 @ip utilisables
- Saisir le Parent network card (nom de la carte réseau du serveur Docker)
- c) Cliquer sur le bouton Create the network

# 2. Création du réseau de création Macvlan via Portainer

C'est ce réseau de création qui sera utiliser par le conteneur que l'on veut y associer

a) Revenir sur la création de réseau et cliquer de nouveau sur le bouton Add network

- Choisir le driver macvlan (le bouton Configuration est sélectionner par défaut)
- Saisir un nom pour le réseau de création : macvlan-network
- Cliquer sur le bouton Création
- Saisir le nom de la carte réseau de l'hôte (ex : eth0)
- Dans la liste configuration, sélectionner le réseau créer précédemment macvlan-config

| portainer.io          | ¥  | Create network       |                                                                                                  |                                                 |
|-----------------------|----|----------------------|--------------------------------------------------------------------------------------------------|-------------------------------------------------|
| Home                  |    |                      |                                                                                                  |                                                 |
| UOCAL                 |    |                      |                                                                                                  |                                                 |
| Dashboard             | 20 | Name                 | macvian-network                                                                                  |                                                 |
| > App Templates       | ۲  | Driver configurati   | n                                                                                                |                                                 |
| Stacks                | =  |                      |                                                                                                  |                                                 |
| Containers            |    | Driver               | macvian                                                                                          |                                                 |
| Images                |    |                      |                                                                                                  |                                                 |
| Networks              | đ. | Driver options 🕑     | C add driver option                                                                              |                                                 |
| Volumes               | -  | Macvlan configur     | tion                                                                                             |                                                 |
| Events                |    | A To croate a MACH   | All potwork you pool to create a configuration, then create the natwork from this configuration  |                                                 |
| > Host                |    | TO Create a MIACY    | Any network you need to create a configuration, then create the network from this configuration. |                                                 |
| SETTINGS              |    |                      | Configuration                                                                                    | * Creation                                      |
| > Users               |    |                      | I want to configure a network before deploying it                                                | I want to create a network from a configuration |
| > Environments        |    |                      |                                                                                                  |                                                 |
| Registries            | 8  | Configuration        | Select a network                                                                                 | v                                               |
| > Authentication logs |    | A Select a configura | Ion network.                                                                                     |                                                 |
| > Settings            | •: |                      |                                                                                                  |                                                 |

b) Cliquer sur le bouton Create the network

## 3. Association du MacVlan au conteneur nginx via Portainer

On a installé un conteneur Docker via le **dockerhub** de **Portainer**. Il faut maintenant l'attacher au réseau **macvlan**.

a) Editer le conteneur nginx et sélectionner dans la liste macvlan-network

| <b>Port</b>                                                                         | ainer.io 😭                       | Create             |                                                |                                                                                  |                                                    |
|-------------------------------------------------------------------------------------|----------------------------------|--------------------|------------------------------------------------|----------------------------------------------------------------------------------|----------------------------------------------------|
| Home                                                                                | *                                |                    |                                                |                                                                                  |                                                    |
|                                                                                     | UOCAL                            |                    |                                                |                                                                                  |                                                    |
| Dashboard                                                                           | ക                                | Container details  |                                                |                                                                                  |                                                    |
| > App Templa                                                                        | ates 🛷                           | IMAGE              | nginx:latest@sha256:02a29e8                    | 19e7ed2c2938df77ecdf1788a4152ebb9400bc                                           | def2400718cec0c755c5                               |
| Stacks                                                                              | =                                | CMD                | nginx -g daemon off:                           |                                                                                  |                                                    |
| Containers                                                                          | &                                |                    |                                                |                                                                                  |                                                    |
| Images                                                                              | ۲                                | ENTRIPOINT         | /docker-entrypoint.sn                          |                                                                                  |                                                    |
| Networks                                                                            |                                  | ENV                | NGINX_VERSION                                  | 1.23.1                                                                           |                                                    |
| Volumes                                                                             | -                                |                    | NJS_VERSION                                    | 0.7.6                                                                            |                                                    |
| Events                                                                              |                                  |                    | PATH                                           | /usr/local/sbin:/usr/loc                                                         | al/bin:/usr/sbin:/usr/bin:/sbin:/bin               |
| > Host                                                                              |                                  |                    | PKG_RELEASE                                    | 1~bullseye                                                                       |                                                    |
| SETTINGS                                                                            |                                  |                    |                                                |                                                                                  |                                                    |
| > Users                                                                             | 4                                | LABELS             | maintainer                                     | NGINX Docker Maintainers <docker-< th=""><th>maint@nginx.com&gt;</th></docker-<> | maint@nginx.com>                                   |
| > Environmer                                                                        |                                  |                    |                                                |                                                                                  |                                                    |
| Registries                                                                          | 8                                | RESTART POLICIES   | Name                                           |                                                                                  |                                                    |
| > Authenticat                                                                       | tion logs 🔊                      |                    |                                                | None                                                                             |                                                    |
| > Settings                                                                          | *                                |                    |                                                |                                                                                  |                                                    |
|                                                                                     |                                  |                    |                                                |                                                                                  |                                                    |
|                                                                                     |                                  | Connected networks |                                                |                                                                                  |                                                    |
|                                                                                     |                                  | Join a network     | Select a network                               |                                                                                  | V Join network                                     |
|                                                                                     |                                  | Network            | IP Address                                     | Cateway                                                                          | MAC Address                                        |
|                                                                                     |                                  | macvlan-network    | 192.168.0.208                                  | 192.168.0.240                                                                    | 02:42:c0:a8:00:d0                                  |
| <ul> <li>Environmer<br/>Registres</li> <li>Authenticat</li> <li>Settings</li> </ul> | nts ¥<br>≣<br>tion logs *3<br>¢¢ | RESTART POLICIES   | Name Select a network IP Address 192.168.0.208 | None<br>Cateway<br>192.168.0.240                                                 | V Join network<br>MAC Address<br>02:42:c0:a8:00:d0 |

b) cliquer sur le bouton Join network

## 4. Création du réseau Macvlan avec Docker

**Docker** propose également un moyen simple et efficace pour créer et affecter un sous réseau à un conteneur

a) Création des réseaux de configuration et création

# sudo docker network create --config-only --subnet 192.168.0.0/24 --gateway
192.168.0.254 --ip-range 192.168.0.220/28 -o parent=eth0 macvlan-config
# sudo docker network create -d macvlan --scope local --config-from macvlan-config
macvlan-network

Maintenant il nous reste plus qu'à déployer un docker-compose.yml avec les réseaux que l'on vient de créer. Attention dans le macvlan, les IP du conteneur sont directement accessibles depuis l'extérieur de l'hôte (sans avoir à passer par le NAT). La publication de ports dans macvlan n'est donc pas nécessaire et peut provoquer une erreur lorsque l'on essaye de le publier.

## 5. Association du MacVlan au conteneur nginx via Docker

Maintenant il n'y a plus qu'à déployer le **docker-nginx.yml** ci-après : prendre soin de changer correctement le nom du réseau macvlan-network si l'on n'a pas choisi le même et choisir l'@IP qui nous convient pour le conteneur.

a) Vérifier la présence de **Docker-compose**. Si le terminal affiche un numéro de version, c'est que tout s'est bien passé, sinon lancer la commande pour l'installer.

# sudo docker-compose -v # affiche la version# sudo apt install docker-compose # installation de docker-compose

b) Créer le fichier docker-nginx.yml et copier/coller le script ci-dessous dedans

```
version: '3'
services:
    web:
    image: nginx:latest
    ports:
        - "8080:80"
    volumes:
        - ./src:/usr/share/nginx/html
    networks:
        macvlan-network:
        ipv4_address: 192.168.xxx.xxx #Adresse IP de notre conteneur
    links:
        - php
    php:
    image: php:7-fpm
```

#### c) Pousser le fichier docker-nginx.yml via docker-compose

# sudo docker-compose -f --net macvlan-network docker-nginx.yml up --detach

d) Se connecter à Portainer pour vérifier que tout s'est bien passé

## 6. Création d'un conteneur persistant

Certains conteneurs créés ne sont plus accessibles via la console, car ils se déconnectent. Pour pallier à ce problème, on ajouter une commande dans le conteneur.

- a) Editer le conteneur
- b) Descendre jusqu'à la section Advanced container settings
- c) Dans le champ command, saisir le texte 'sleep' 'infinity'

| Stacks                | ==       | Auto remove 💡    | $\cap$         |          |         |       |           |
|-----------------------|----------|------------------|----------------|----------|---------|-------|-----------|
| Containers            | &        | and Manager and  | $\square$      |          |         |       |           |
| Images                |          | Deploy the conta | ainer          |          |         |       |           |
| Networks              | <b>.</b> |                  |                |          |         |       |           |
| Volumes               | -        |                  |                |          |         |       |           |
| Events                | 3        | 🏟 Advanced con   | tainer setting | IS       |         |       |           |
| > Host                |          |                  |                |          |         |       |           |
| SETTINGS              |          | Command          | logging        | Volumes  | Network | Env   | Labels    |
| > Users               | 121      | command          | xiogging       | Volumes  | Network | Env   | Labers    |
| > Environments        | ¥        | Command          | Default        | Override |         |       |           |
| Registries            | 8        |                  |                |          |         |       |           |
| > Authentication logs | 3        | Entrypoint 😧     | Default        | Override |         |       |           |
| > Settings            | •:       | Working Dir      | an Imu         | 855      |         | licor | o a painy |

d) Cliquer sur le bouton Deploy the container

## 7. Sécurisation de Docker avec les User Namespace

Par défaut Les conteneurs Docker s'exécutent avec le **compte root**, de même que les programmes qui s'exécutent à l'intérieur du conteneur. Pour supprimer ce trou de sécurité, on doit créer un **utilisateur non root** pour gérer ces conteneurs. **Attention, cet utilisateur n'aura plus les privilèges** nécessaires pour gérer Portainer.

#### a) Créer un fichier create-username-dockremap.sh contenant le script ci-dessous

b) Exécuter le script

# sudo chmod +x create-username-dockermap.sh
# sudo ./create-username-dockremap.sh

c) Vérifier le changement d'utilisateur sur le service

# sudo ps aux | grep docker # sudo cat /etc/subuid |grep dockremap # affiche l'utilisateur non root

d) Le fichier **/etc/docker/daemon.json** a été créé et contient l'utilisateur non root par default de docker. Pour revenir à l'utilisateur **root**, réouvrir le fichier **daemon.json** renommer la ligne **userns-remap : "default"** en **userns-remap : "user:group"** ou supprimer-là.

e) Restreindre les communications entre les containers sur l'interface bridge créé par Docker

- Ouvrir le fichier daemon.json
- Ajouter cette ligne { "icc": false }

## 8. Installation de Grafana

**Grafana** est une plateforme open source taillée pour la surveillance, l'analyse et la visualisation des métriques IT. Elle est livrée avec un serveur web (écrit en Go) permettant d'y accéder via une API HTTP. Sous licence Apache 2.02, Grafana génère ses graphiques et tableaux de bord à partir de bases de données de séries temporelles (time series database) telles que Graphite, InfluxDB ou OpenTSDB. Cette plateforme est aussi un outil indispensable pour créer des alertes.

Véritable éditeur de dashboards informatiques, Grafana permet également de les partager sous forme de snapshot (ou instantanés) avec d'autres utilisateurs.

a) Installer Grafana via Docker

\$ sudo docker pull grafana/grafana \$ sudo docker run -d --name=grafana -p 3000:3000 grafana/grafana

- b) Attribuer un réseau macvlan à Grafana
- c) Se connecter avec les identifiants admin/admin
- d) Changer le mot de passe

## 9. Installation de Duplicati

**Duplicati** est un logiciel de sauvegarde gratuit permettant de faire des sauvegardes. Les sauvegardes de fichiers et dossiers peuvent être locales ou distantes. Bien entendu, il est possible de chiffrer les données avant de les transmettre (AES-256 ou GPG au choix). Il permet de faire des sauvegardes incrémentielles et propose également la déduplication des données afin de gagner en espace de stockage. Le logiciel dispose d'une fonction de vérification des fichiers de sauvegarde, il est à même de réaliser des instantanés (VSS sous Windows / LVM sous Linux). Il gère également la sauvegarde de fichiers ouverts. Enfin, Duplicati dispose de son propre planificateur de tâches.

a) Installer Duplicati via Docker

\$ sudo docker pull duplicati/duplicati \$ sudo docker run -p 8200:8200 -v /some/path:/some/path duplicati/duplicati

#### b) Se connecter à Duplicati avec l'url : @IPServeur:8200

## 10. Installation de watchtower

**Watchtower** est un conteneur qui va surveiller vos conteneurs à la recherche de mise à jour disponible. Si une mise à jour est disponible, alors Watchtower, arrête le conteneur, récupère la nouvelle image, et recréé le conteneur avec la nouvelle image.

#### a) Installer watchtower via Docker

docker run -d \
 --name watchtower \
 --restart=unless-stopped \
 -e WATCHTOWER\_SCHEDULE="0 0 0 \* \* \*" \
 -e WATCHTOWER\_CLEANUP="true" \
 -e TZ="Europe/paris" \
 -v /var/run/docker.sock:/var/run/docker.sock \
 containrrr/watchtower \

#### b) Pour une mise à jour sélective

- ajouter une ligne à la fin du script avec : containername1 contenairname2 containername3....

c) Pour une mise à jour par label, ajouter la ligne -e WATCHTOWER\_LABEL\_ENABLE="true" \ avant la ligne TimeZone. Ensuite ajouter le label suivant au conteneur via Portainer : com.centurylinklabs.watchtower.enable=true

Attention le paramètre Watchtower\_Schedule est au format : seconde | minutes | heures | jour du mois | mois | jour de la semaine

## **11. Installation de Adguard Home**

**Adguard Home** est une est solution permettant le blocage de publicités sur réseau. Il fonctionne tel un serveur DNS primaire capable de filtrer et bloquer des publicités. Inutile d'avoir un bloqueur de publicité sur notre ordinateur, smartphone, console, TV... Adguard Home s'occupe de tout, car il fonctionne avec les appareils connectés sur votre réseau.

a) Copier le script ci-dessous dans un nouveau stack

```
version: "2"
services:
  adguardhome:
    image: adguard/adguardhome
    container_name: adguardhome
    ports:
     - 53:53/tcp
     - 53:53/udp
     - 784:784/udp
     - 853:853/tcp
     - 3000:3000/tcp
     - 80:80/tcp
     - 443:443/tcp
    volumes:
     - ./work:/opt/adguardhome/work
     - ./conf:/opt/adguardhome/conf
 restart: unless-stopped
```

- b) Attribuer un réseau macvlan à Adguard Home
- c) Configurer l'interface d'écoute, comme sur l'image ci-dessous

| Interface web administrateur |        |    |
|------------------------------|--------|----|
| Interface d'écoute           | Port   |    |
| Toutes les interfaces        | - 3000 | \$ |

## **12.** Liens annexes

Liste de contenu à télécharger pour Docker et Portainer

- Calculateur d'@IP/Sous réseau
- Tableau Ipv4 CDR
- Commandes docker
- Docker et la sécurité

## **13.** Conclusion

**DOCKET** et **PORTAINER** ont chacun leurs fonctionnalités. On peut choisir de travailler en ligne de commande ou en interface web pour obtenir le même résultat.

Destiné au RaspberryPi (Raspbian) avec Docker et Portainer, on peut parfaitement installer plusieurs conteneurs qui fonctionneront parfaitement. Attention tout de même à ne pas surcharger les performances du serveur.